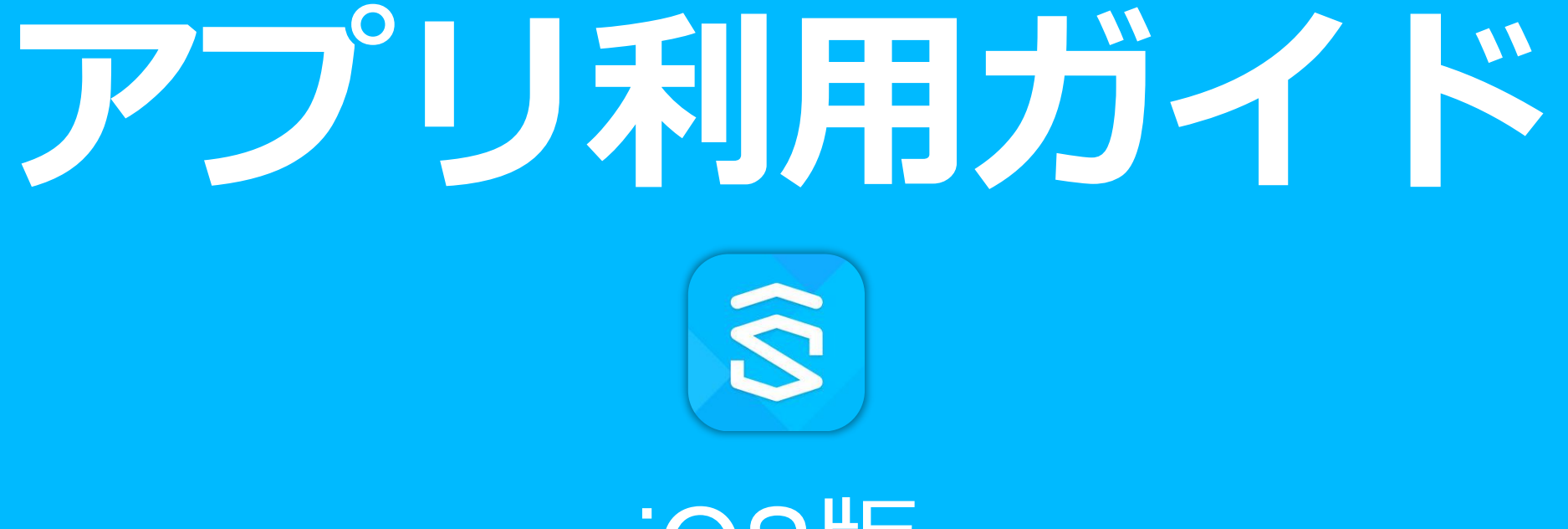

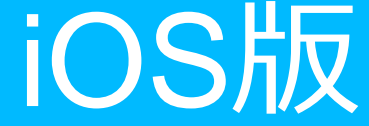

※ IOSは、Ciscoの米国およびその他の国における商標または登録商標であり、ライセンスに基づき使用されています。

※本書を無断で他に転載・複写することを禁じます。

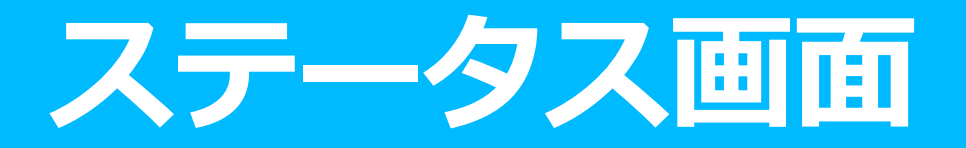

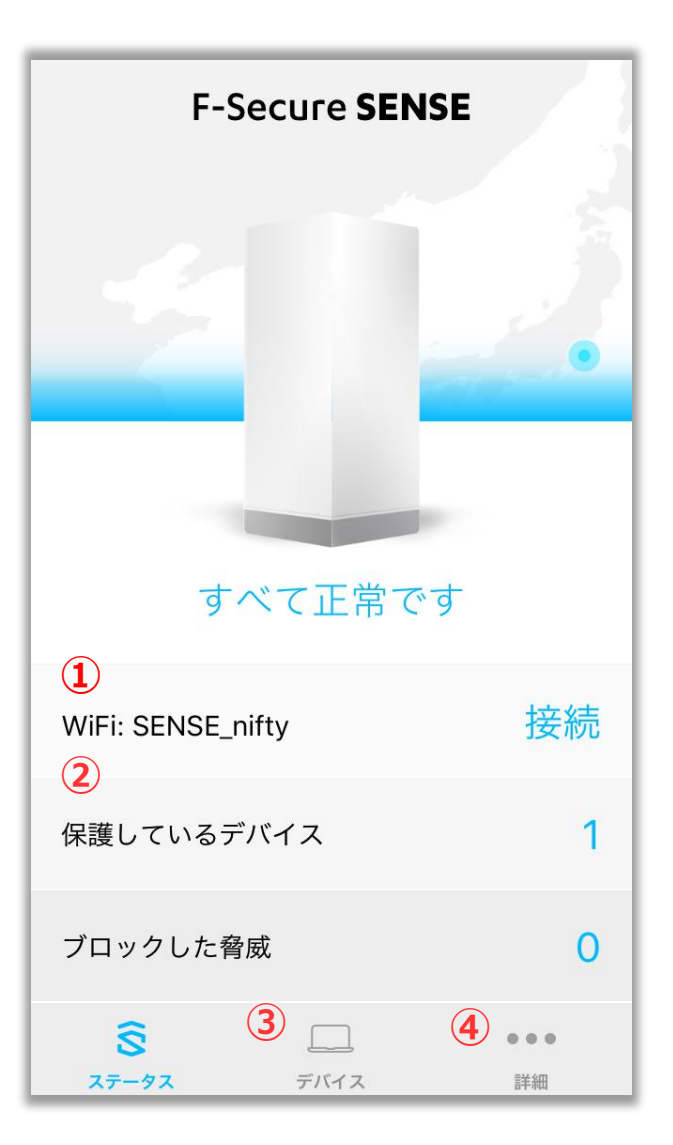

- ① 現在のステータス表示 現在のアプリのステータスを表示します。
- 2 現在の接続状況 アプリセキュリティルーターへの接続状況を 表示します。
- ③ タップでp.2のデバイス画面へ
- ④ タップでp.6の詳細画面へ

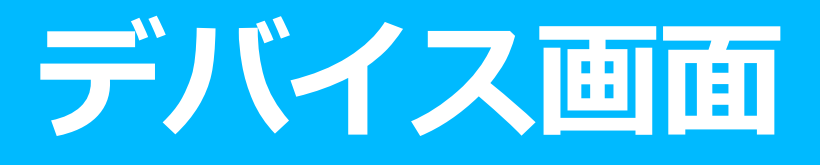

|         | デバイス                                                                                                    | Ð                 |
|---------|----------------------------------------------------------------------------------------------------|-------------------|
|         | ① ① 〕 〕  〕 〕 〕 〕 〕 〕 〕 〕 〕 〕 〕 〕 〕 〕 〕 〕 〕 〕 〕 〕 〕 〕 〕 〕 〕 〕 〕 〕 〕 〕 〕 〕 〕 〕 〕 〕 〕 〕 〕 〕 〕 〕 〕 〕 〕 〕 〕 〕 〕 〕 〕 〕 〕 〕 〕 〕 〕< |                   |
| 接続      | います 接続されていま                                                                                                    | せん                |
| 3 One8  |                                                                                                    | >                 |
| iPhone8 |                                                                                                    | >                 |
|         |                                                                                                    |                   |
| S 5     |                                                                                                    | •• <b>6</b><br>詳細 |

- 1 現在の使用しているデバイス情報 現在使用されているデバイスの情報が表示 されます。
- 2 現在ルーターに接続しているデバイス一覧 現在ルーターに接続しているデバイスの情報が 表示されます。
- ③ タップでp.4のデバイス詳細画面へ
- ④ 未接続デバイス一覧 タップすると過去に接続たことがあり、現在 ルーターに接続されていないデバイス一覧が 表示されます。

⑤ タップでp.2のステータス画面へ
⑥ タップでp.6の詳細画面へ

# デバイス詳細画面

| <                         | スマート<br>-<br>すべて正 | 、フォン<br>般 E常です! | ③漏集           |  |
|---------------------------|-------------------|-----------------|---------------|--|
| <b>①</b> <sub>ブロックし</sub> | に脅威               |                 | ?             |  |
| ブラウザ保護                    |                   |                 | 0             |  |
| トラッキング                    | 対策                |                 | 0             |  |
| 前回の確認問                    | 寺間                | 2018/04         | 4/11 11:16:26 |  |
| デバイスの~<br>スをブロック          | インターネ<br>フ        | ベット アク          | 2             |  |
| IP アドレス                   |                   | 1               | 92.168.71.30  |  |

① **デバイスの詳細情報** デバイスのIPアドレスなどの詳細な情報が 表示されます。

② インターネット接続の許可/拒否を切り替え オンにすることで対象のデバイスの インターネット接続をブロックできます。 オフにするとブロックを解除できます。

#### ③タップでp.5のデバイス編集画面へ

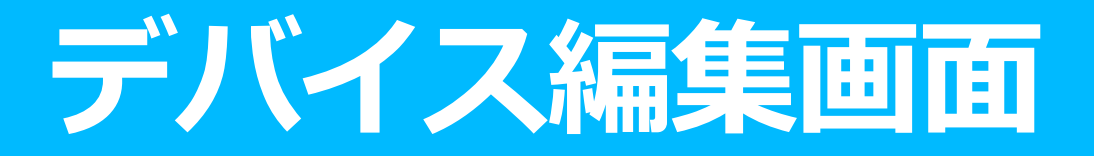

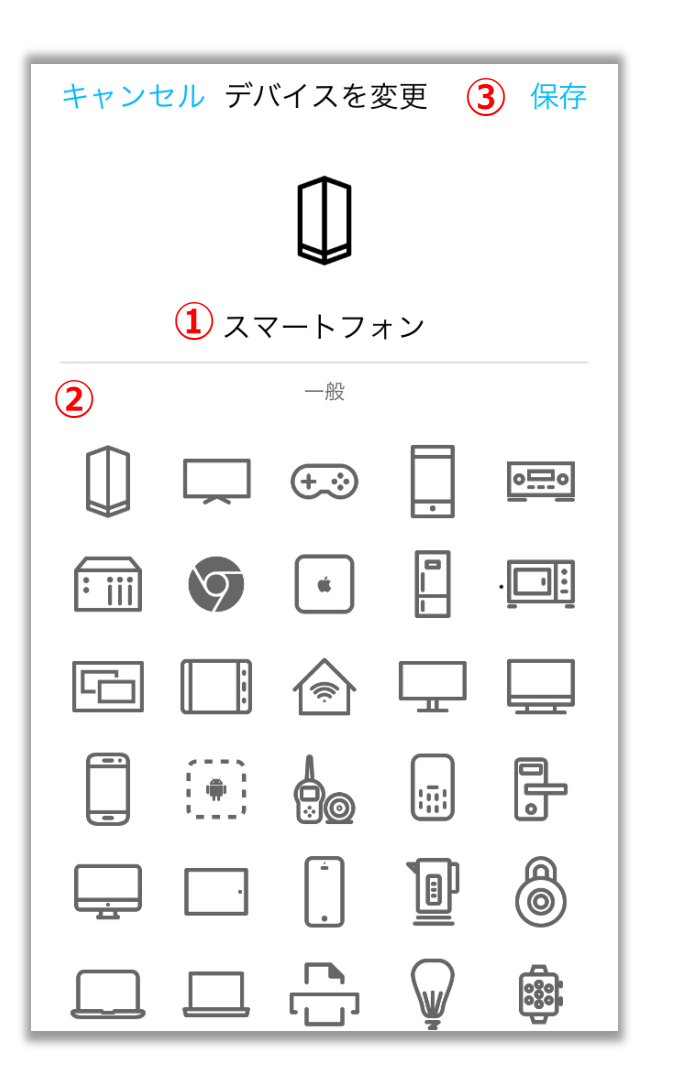

#### ① デバイスの表示名変更

表示されるデバイス名を変更できます。 タップすると編集が可能です。

#### ② デバイスアイコンの変更

表示されるデバイスのアイコンを変更できます。 任意のアイコンをタップすると変更できます。

#### 3設定の保存 タップすると設定を保存できます。

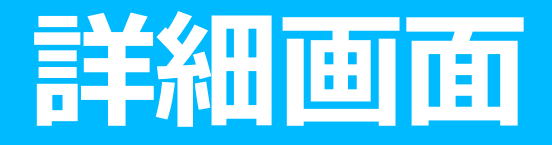

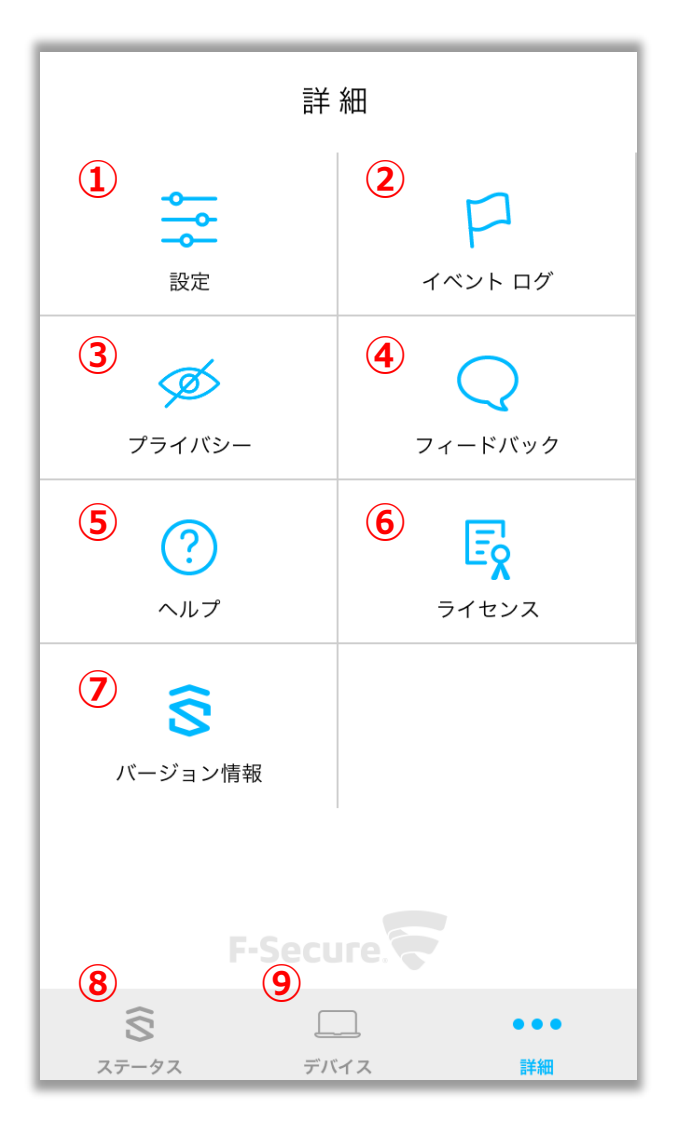

① タップでp.7の設定画面へ

- ② タップでp.23のイベントログ画面へ
- ③ タップでp.24のプライバシー画面へ
- ④ タップでp.25のフィードバック画面へ
- ⑤ タップでp.26のヘルプ画面へ
- ⑥ タップでp.27のライセンス画面へ
- ⑦ タップでp.28のバージョン情報画面へ
- ⑧ タップでp.2のステータス画面へ
- ⑨ タップでp.3のデバイス画面へ

# 設定画面(セキュリティタブ)

| く設定             |               | ① タップでp.11の八一ドウェアタブへ                                                         |
|-----------------|---------------|------------------------------------------------------------------------------|
| セキュリティ ハードウェ    | 2<br>ア ネットワーク | ② タップでp.15のネットワークタブへ                                                         |
| セキュリティ サービス     |               | ③ タップでデバイス保護機能の有効/無効を切り替え                                                    |
| デバイスを保護         | 3             | オフにすると無効になります。                                                               |
| トラッキング対策        | 4             | ④ タップでトラッキング対策の有効/無効を切り替え<br>オンにするとトラッキング対策機能を有効にします。                        |
| ブラウザ保護          | 5             |                                                                              |
| デバイス タイプを識別     | 6             | (5) <b>タッフでフラワサ保護の有効/無効を切り替え</b><br>オンにするとブラウザ保護機能を有効にします。<br>オフにすると無効になります。 |
| Web サイトの例外      | <b>(7)</b> >  | ⑥ タップでデバイスタイプ識別機能の有効/無効を<br>切り替え                                             |
| ファイアウォールとセキュリティ |               | オンにすると接続したデバイスタイプ識別機能を有効にします。                                                |
| ポート転送           | 8 0エントリ >     | オフにすると無効になります。                                                               |
|                 |               | ⑦ タップでp.8のWebサイトの例外登録画面へ<br>⑧ タップでp.9のポート転送設定画面へ                             |
|                 |               |                                                                              |

# WEBサイトの例外登録画面

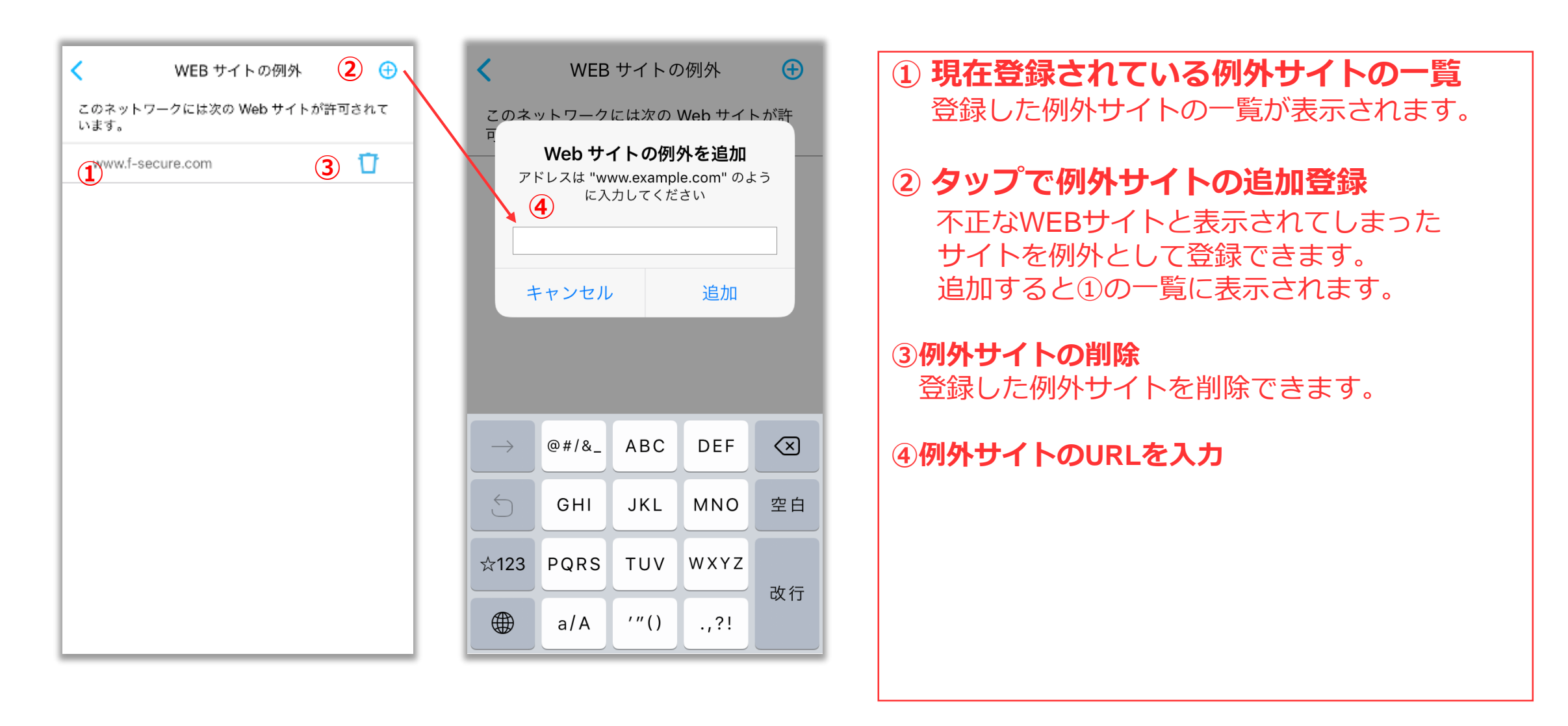

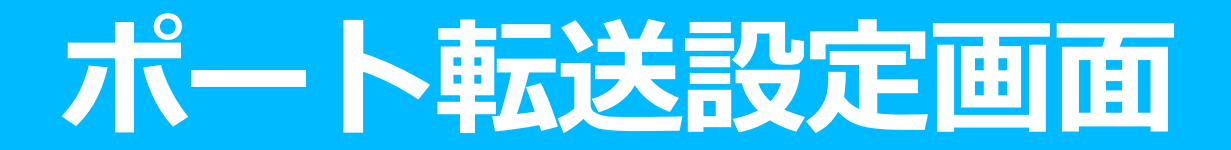

| キャンセル | ポート転送   | 完了 |
|-------|---------|----|
| 1     |         |    |
| 2     | エントリに追加 |    |
|       |         |    |
|       |         |    |
|       |         |    |
|       |         |    |
|       |         |    |
|       |         |    |
|       |         |    |
|       |         |    |
|       |         |    |

## ポート転送追加設定画面

| ++2        | ンセ        | л     |     | ポー | 、転送 | 1 |       | F     | 己                        |
|------------|-----------|-------|-----|----|-----|---|-------|-------|--------------------------|
|            |           |       |     |    |     |   |       |       |                          |
| エント        | トリ        | タイ    | プ   |    |     |   |       | IF    | Pv4                      |
| プロ         | トコ        | ル     |     |    |     | Т | CP と  | UDF   | > >                      |
| パブリ        | ノッ        | クポ・   | -ト  |    |     |   |       | 2     | 21                       |
| プライ<br>アドレ | イベ・<br>レス | -ト1   | Ρ   |    |     |   | 3) 10 | .65.1 | .30                      |
| プライ        | イベ·       | - ト ; | ポート |    |     |   | 4     | ) 21  | 8                        |
|            |           |       |     |    |     |   |       |       |                          |
|            |           |       |     |    |     |   |       |       |                          |
| 1          | 2         | 3     | 4   | 5  | 6   | 7 | 8     | 9     | 0                        |
| -          | 1         | :     | ;   | (  | )   | ¥ | &     | @     | "                        |
| #+=        |           | •     | ,   |    | ?   | ! | '     |       | $\langle \times \rangle$ |
| ABC        | АВС 🌐 👰   |       |     |    |     | e |       | retu  | rn                       |

| ① <b>プロトコルの設定</b><br>プロトコルの設定を選択できます。 |
|---------------------------------------|
| ② ルーターでの着信ポートを入力                      |
| ③ 転送先プライベートIPアドレスを入力                  |
| ④ 転送先ポート番号を入力                         |
|                                       |
|                                       |
|                                       |
|                                       |
|                                       |

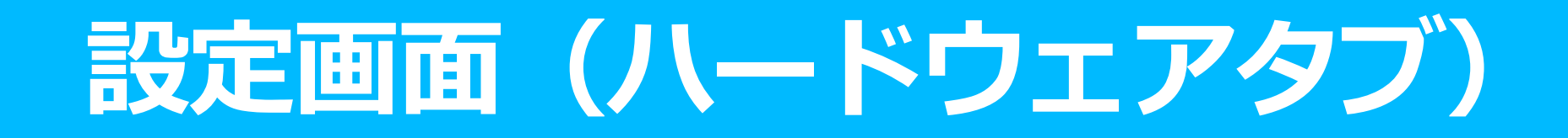

| <                     | 設定     |         |                      |        |  |
|-----------------------|--------|---------|----------------------|--------|--|
| セキュリティ                | ハードウェア | ネッ      | <b>と</b><br>ットワーク    |        |  |
| 情報 3                  |        |         |                      |        |  |
| シリアル番号                |        | J       | 101000B              | ΒŢ     |  |
| モデル                   |        | FS      | SEC-SE16             | 61     |  |
| セキュリティ<br>ファームウェア     | 2      | 2018-03 | -21_01 -<br>-1.5.1.4 | р<br>8 |  |
| ラジオ ファームウ             | ウェア    |         | 1.7.2.1              | 0      |  |
| ルータのアップテ              |        | 4       | 04:00                | >      |  |
| 表示                    |        |         |                      |        |  |
| 明るさ                   |        | 5       | 明るく                  | >      |  |
| 時間                    |        | 6 Asi   | a/Tokyo              | >      |  |
|                       |        |         |                      |        |  |
| <b>了</b> SENSE を再起動する |        |         |                      |        |  |

| ① タップでp.7のセキュリティタブへ                       |
|-------------------------------------------|
| ② タップでp.15のネットワークタブへ                      |
| ③ <b>ルーターの機器情報一覧</b><br>ルーターの機器情報が表示されます。 |
| ④ タップでp.12のルータアップデート<br>設定画面へ             |
| ⑤ タップでp.13のLED明るさ設定画面へ                    |
| ⑥ タップでp.14のタイムゾーン設定画面へ                    |
| ⑦ セキュリティルーター再起動<br>タップするとルーターを手動で再起動できます。 |

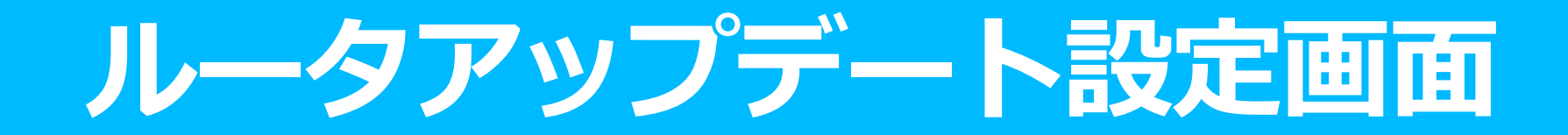

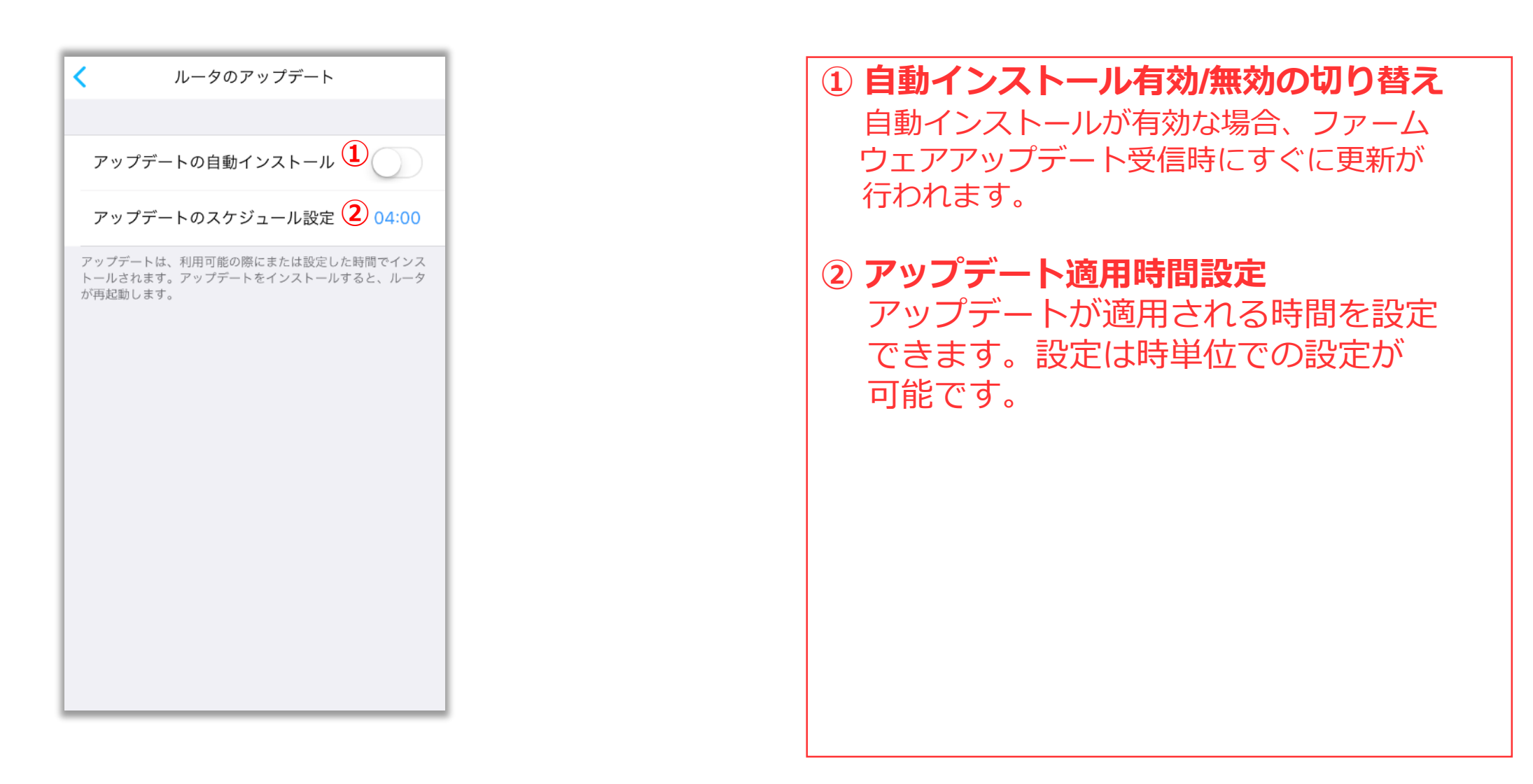

### LED明る さ設 定 画 面

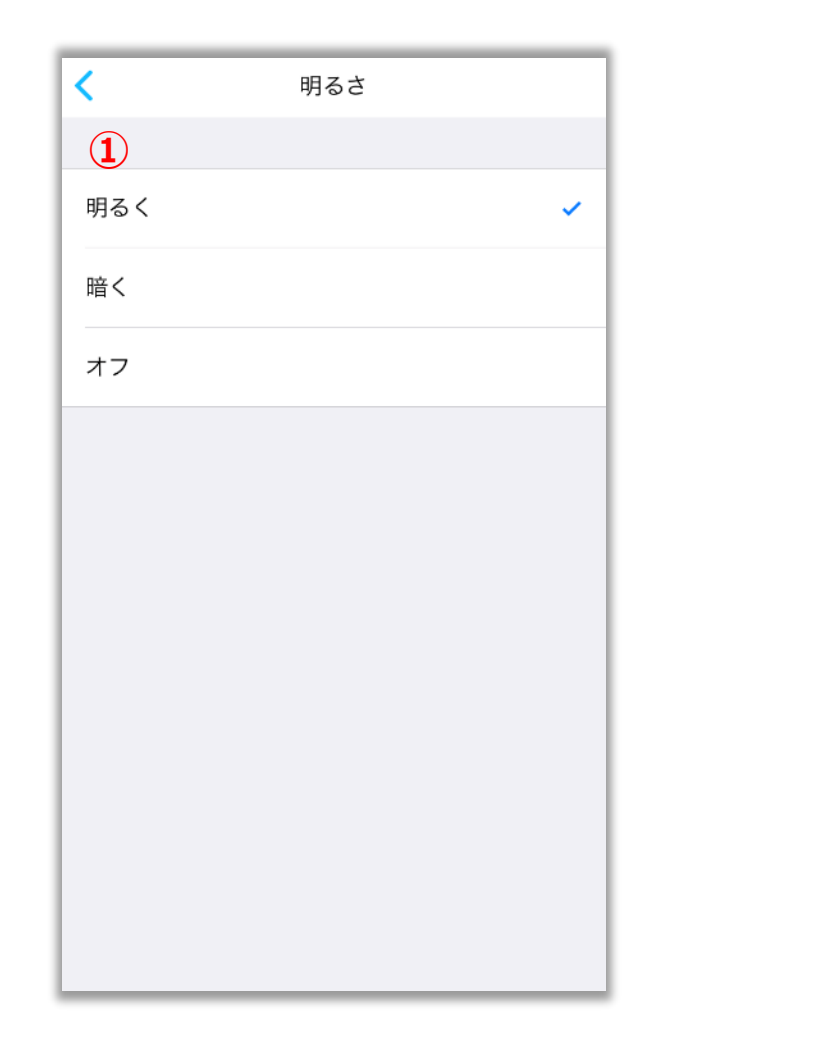

#### ①LED明るさ設定

ディスプレイのLEDが選択した明るさに なります。

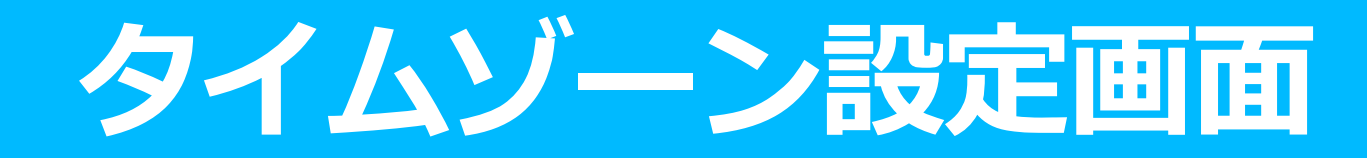

| <       | 時間設定           | <                        | ① 24時間制表示への切り替え                          |
|---------|----------------|--------------------------|------------------------------------------|
| 24時間制   | 1              | Asia/Tashkent (GMT+5)    | オンにすると24時間表示になります。<br>オフにすると12時間表示になります。 |
| タイム ゾーン | 2 Asia/Tokyo > | Asia/Tbilisi (GMT+4)     | ② タイムゾーンの地域変更設定                          |
|         |                | Asia/Tehran (GMT+4:30)   | タイムゾーンの地域を選択できます。                        |
|         |                | Asia/Thimphu (GMT+6)     |                                          |
|         |                | Asia/Tokyo (JST) 🗸 🗸     |                                          |
|         |                | Asia/Tomsk (GMT+7)       |                                          |
|         |                | Asia/Ulaanbaatar (GMT+8) |                                          |
|         |                | Asia/Urumqi (GMT+6)      |                                          |
|         |                | Asia/Ust-Nera (GMT+10)   |                                          |

# 設定画面(ネットワークタブ)

| <           | Į  | 没定       |              |   |
|-------------|----|----------|--------------|---|
| セキュリティ      | 八— | <b>2</b> | ネットワーク       |   |
| SENSEネットワーク |    |          |              |   |
| LAN IP アドレス |    | 3        | 192.168.71.1 | > |
| ワイヤレス       |    | 4        |              | > |
| ゲスト ネットワ-   | ーク | 5        | 無効           | > |
| ルーティング モー   | ード | 6        | DHCP/ NAT    | > |
| WiFi チャンネル  |    | 7        |              | > |
| インターネット     |    |          |              |   |
| 接続          | 8  | WiFi (FS | JPREDN_2_4)  | > |
| WAN 設定      | 9  |          | 自動 (DHCP)    | > |
|             |    |          |              |   |

① タップでp.7のセキュリティタブへ

② タップでp.11のハードウェアタブへ

③ タップでp.16のLAN IP設定画面へ

④ タップでp.17のワイヤレス設定画面へ

⑤ タップでp.18のゲストネットワーク設定画面へ

⑥ タップでp.19のルーティングモード設定画面へ

⑦ タップでp.20のWiFiチャンネル設定画面へ

⑧ タップでp.21の接続設定画面へ

⑨ タップでp.22のWAN設定画面へ

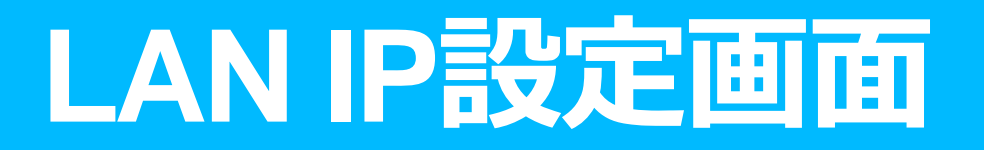

| キャンセル  | LAN アドレス | 保存            |
|--------|----------|---------------|
| IPV4   |          |               |
| アドレス   | 1        | 192.168.71.1  |
| ネットマスク | 2        | 255.255.255.0 |
|        |          |               |
|        |          |               |
|        |          |               |
|        |          |               |
|        |          |               |
|        |          |               |
|        |          |               |
|        |          |               |
|        |          |               |

① LANアドレスの設定 ルーターのLANアドレスを設定できます。

② LANのサブネットマスクの設定 ルーターのLANのサブネットマスクを設定 できます。

### ワイヤレス設定画面

| キャンセル                  | ワイヤレス                  | 1 編集        |
|------------------------|------------------------|-------------|
| 2.4GHZ ネットワー           | -ク                     |             |
| 名前 2                   | SENSE                  | _F-SecureKK |
| パスワード                  |                        | 。。。。。。      |
| 非公開のネット'               | ワーク                    | $\bigcirc$  |
| 非公開のネットワー<br>名前を知っている必 | クに接続するにはユーザ<br>要があります。 | がネットワークの    |
| 5GHZ ネットワーク            | 7                      |             |
| 名前 3                   | SENSE_F-Sec            | cureKK_5GHz |
| パスワード                  |                        | ····· 👸     |
| 非公開のネット'               | ワーク                    | $\bigcirc$  |
| 非公開のネットワー<br>名前を知っている必 | クに接続するにはユーザ<br>要があります。 | がネットワークの    |
|                        |                        |             |
|                        |                        |             |

①**ワイヤレス設定の編集** セキュリティルーターのワイヤレス設定の 編集が行えます。

#### ② 2.4GHzネットワーク設定一覧

2.4GHzのネットワーク名(SSID)、
パスワード、非公開設定を表示します。
①をタップすると、それぞれの項目の変更が可能になります。

### 5GHzネットワーク設定一覧 5GHzのネットワーク名(SSID)、

パスワード、非公開設定を表示します。 ①をタップすると、それぞれの項目の変更が 可能になります。

## ゲストネットワーク設定画面

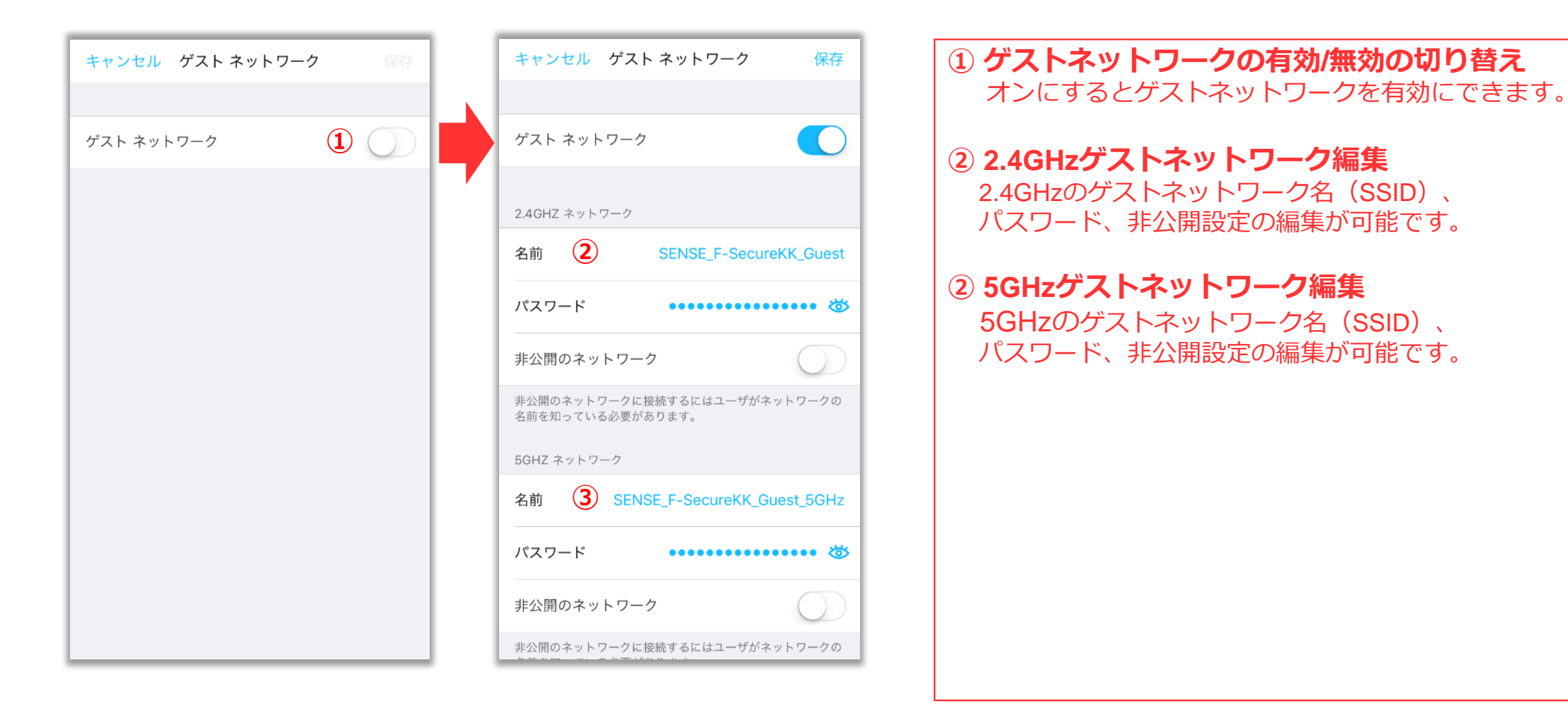

## ルーティングモード設定画面

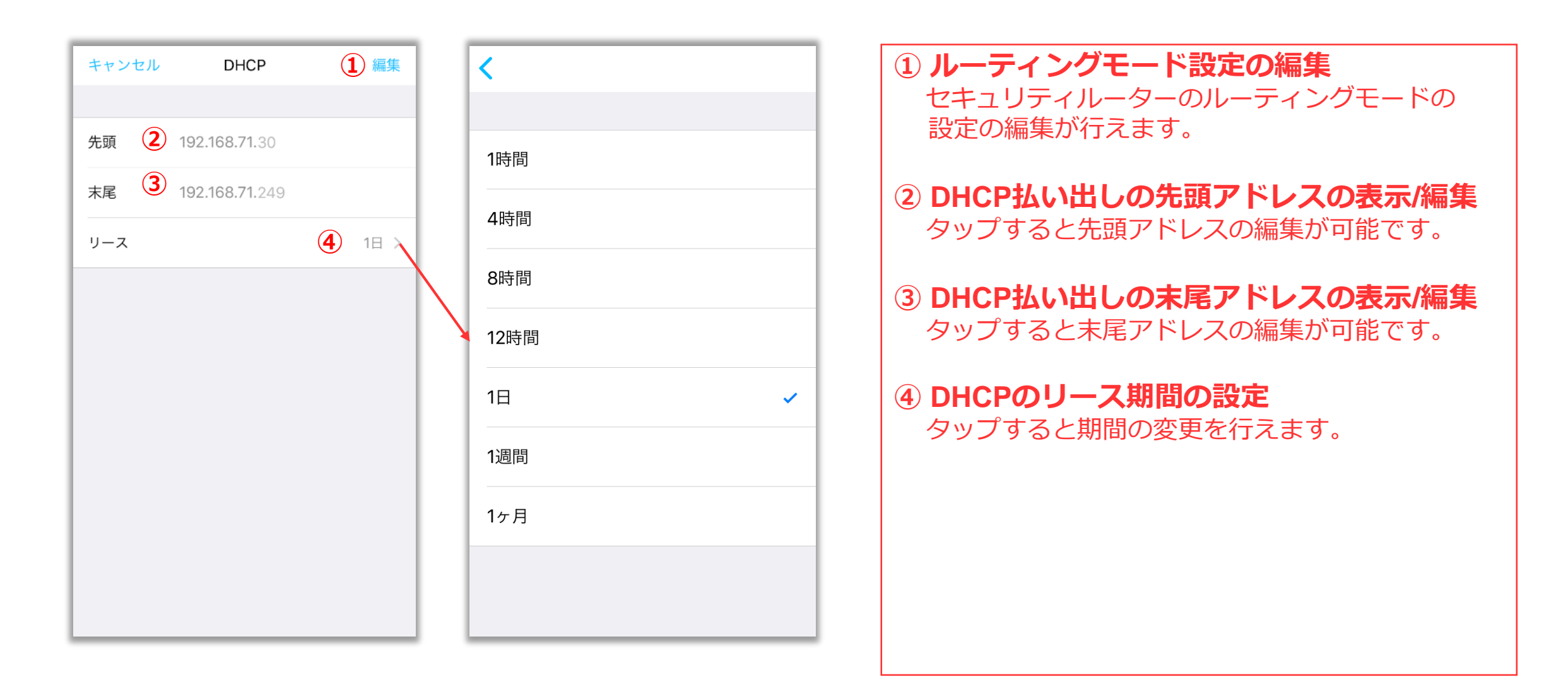

### WI-FIチャンネル設定画面

|          |    |                 |    | セキュリティルーターのWi-Fiチャネルの |
|----------|----|-----------------|----|-----------------------|
| 2.4GHz 1 | 1  | 2.4GHz          | 11 | しい。<br>設定を変更できます。     |
| 5GHz 30  | 6  | 5GHz            | 36 |                       |
|          |    |                 |    |                       |
|          |    | 26              |    |                       |
|          |    | 40              |    |                       |
|          |    | <b>44</b><br>48 |    |                       |
|          | 14 |                 |    |                       |
|          |    |                 |    |                       |
|          |    |                 |    |                       |
|          |    |                 |    |                       |

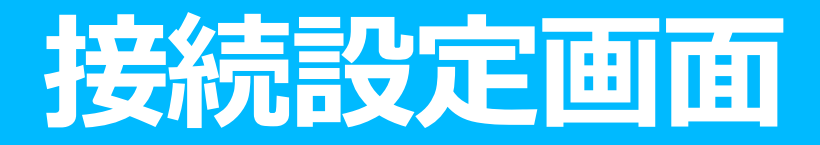

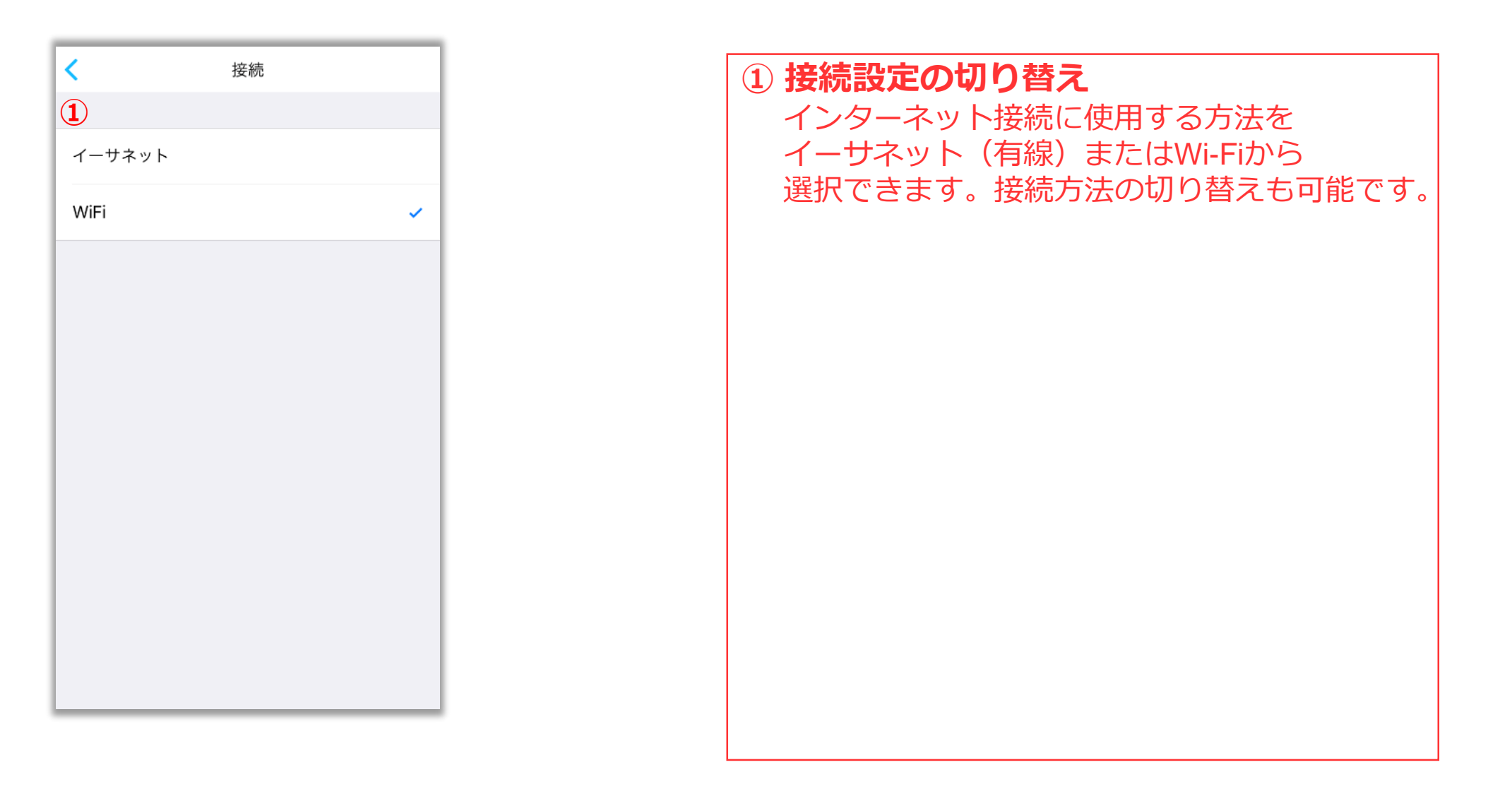

### WAN設定画面

| キャンセル WA                                       | N 設定            | 保存          |  |
|------------------------------------------------|-----------------|-------------|--|
| IPV4                                           |                 |             |  |
| プロトコル                                          | 1 自動            | ) (DHCP) >  |  |
| <ol> <li>アドレス</li> </ol>                       | 192.            | 168.100.148 |  |
| ネットマスク                                         | 25              | 5.255.255.0 |  |
| ゲートウェイ                                         | 192.            | 168.100.254 |  |
| DNS                                            | 192.168.100.254 |             |  |
| デフォルトの DNS にリセットするには、DNS フィールドを<br>クリアして保存します。 |                 |             |  |
| WAN 設定を変更すると、ゲスト ネットワークが無効に<br>なります。           |                 |             |  |
|                                                |                 |             |  |
|                                                |                 |             |  |
|                                                |                 |             |  |
|                                                |                 |             |  |

| キャンセル                                          |                     | WAN 設定 | 保存            |  |
|------------------------------------------------|---------------------|--------|---------------|--|
| IPV                                            | IPV4                |        |               |  |
| プ                                              | ロトコル                |        | PPPoE >       |  |
| 3                                              | アカウント               |        |               |  |
|                                                | パスワード               |        | <b>8</b>      |  |
|                                                | サービス名               |        | (任意)          |  |
|                                                | アドレス                | 192    | 2.168.100.148 |  |
|                                                | ネットマスク              | 2      | 55.255.255.0  |  |
| ゲートウェイ                                         |                     | 192    | 2.168.100.254 |  |
| DN                                             | DNS 192.168.100.254 |        |               |  |
| デフォルトの DNS にリセットするには、DNS フィールドを<br>クリアして保存します。 |                     |        |               |  |
| WAN 設定を変更すると、ゲスト ネットワークが無効に<br>なります。           |                     |        |               |  |

#### WANの接続方法の選択 WANの接続方法を選択できます。

### ② WANの設定一覧の表示

WANの設定の一覧が表示されます。 プロトコルを「手動」にした場合は、 アドレス、ネットマスク、ゲートウェイ、 DNSの設定の編集が可能になります。

#### ③ PPPoEのアカウント設定

プロトコルを「PPPoE」にした場合は、 ISP接続のアカウントとパスワードの入力が 可能になります。

# イベントログ画面

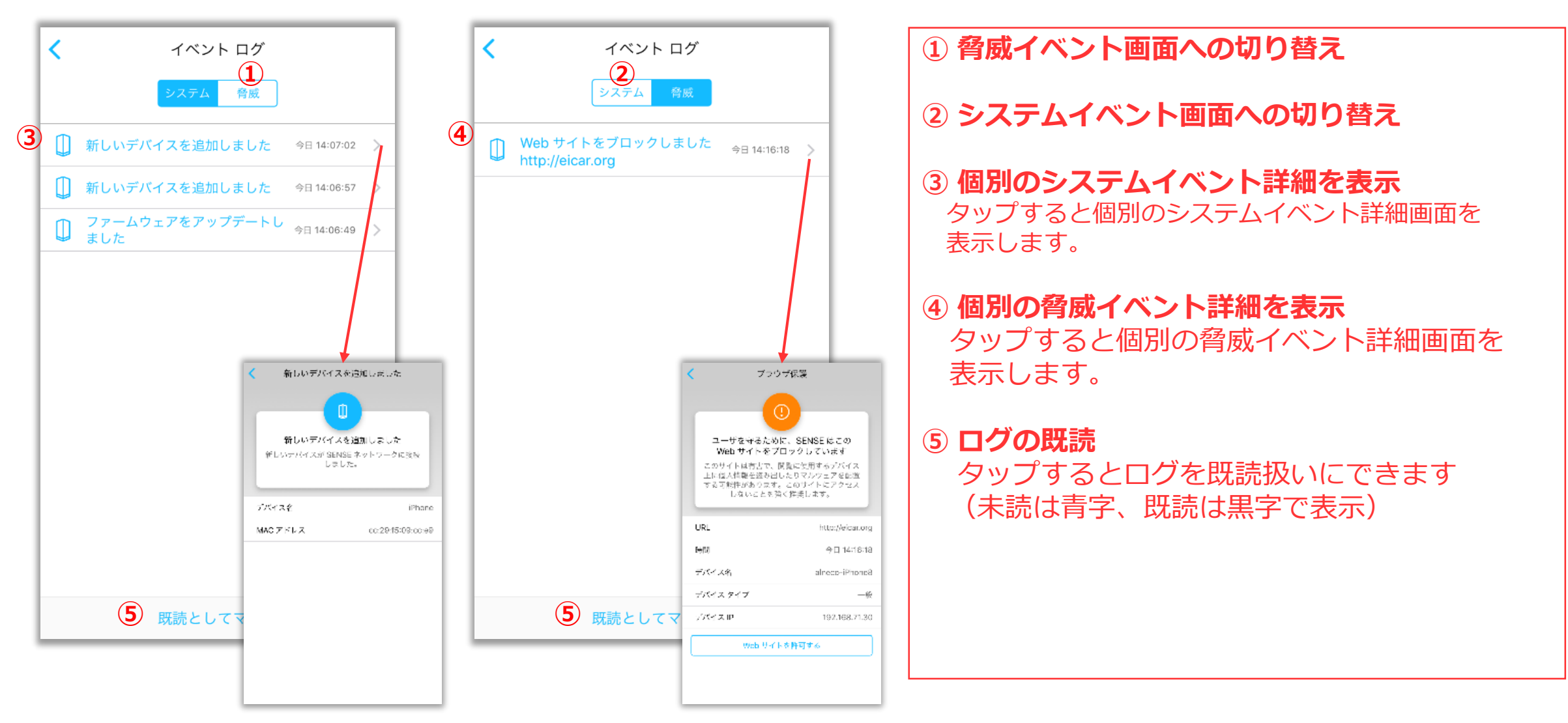

Copyright © NIFTY Corporation All Rights Reserved.

# プライバシー画面

| <b>く</b> プライバシー                                        |   | 1 アプリ?<br>ベンダー             |
|--------------------------------------------------------|---|----------------------------|
| データアナリティクス                                             |   | の切り替.<br>されます              |
| SENSE アプリケーションから個人<br>情報を含まない使用データ を提供                 |   | ※提供する<br>② <b>山. 一 ね</b> ー |
| 9 ることで製品の改善に貝紙でき<br>ます<br>2                            |   | ベンダー<br>切り替え               |
| SENSE ルータから個人情報を含ま<br>ない使用データ を提供することで<br>製品の改善に貢献できます |   | されます<br>※使用デ               |
| 3                                                      |   | 3 <b>プライノ</b><br>タップで      |
| プライバシーポリシー                                             |   | ボリシー                       |
|                                                        |   |                            |
|                                                        |   |                            |
|                                                        | 1 |                            |

 アプリケーションのデータ提供の有効/無効を切り替え ベンダー会社へアプリケーションで使用データ提供の有効/無効 の切り替えができます。オンにすると使用されたデータが提供 されます。

※提供する使用データに個人情報は含まれません。

#### ②ルーターのデータ提供の有効/無効を切り替え

ベンダー会社へのルーターで使用データ提供の有効/無効の 切り替えができます。オンにすると使用されたデータが提供 されます。 ※使用データに個人情報は含まれません。

#### ③プライバシーポリシーページの表示

タップでブラウザが起動し、F-Secure SENSEのプライバシー ポリシーページを表示します。

# フィードバック画面

| く フィードバック                                             | ① フィードバックの送信                                                       |
|-------------------------------------------------------|--------------------------------------------------------------------|
| 問題の報告やご意見・ご感想をお寄せ<br>ください。                            | タップするとメーラが起動し、宛先に<br>エフセキュア社のサポートチームのアドレスが<br>京都的に記念されます。また、トゥールー・ |
| お客様のフィードバックとシステム情報は、メールで<br>F-Secure SENSE チームに送られます。 | 自動的に設定されます。また、セキュリティ<br>ルーターのログが添付されたメールテンプ                        |
| 1         フィードバック                                     | レートが表示されます。                                                        |
|                                                       |                                                                    |
|                                                       |                                                                    |
|                                                       |                                                                    |
|                                                       |                                                                    |
|                                                       |                                                                    |
|                                                       |                                                                    |
|                                                       |                                                                    |
|                                                       |                                                                    |
|                                                       |                                                                    |

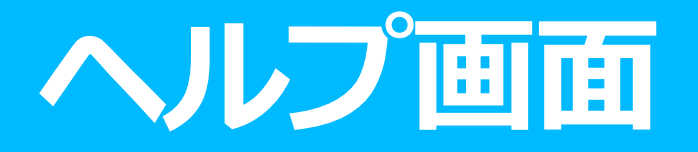

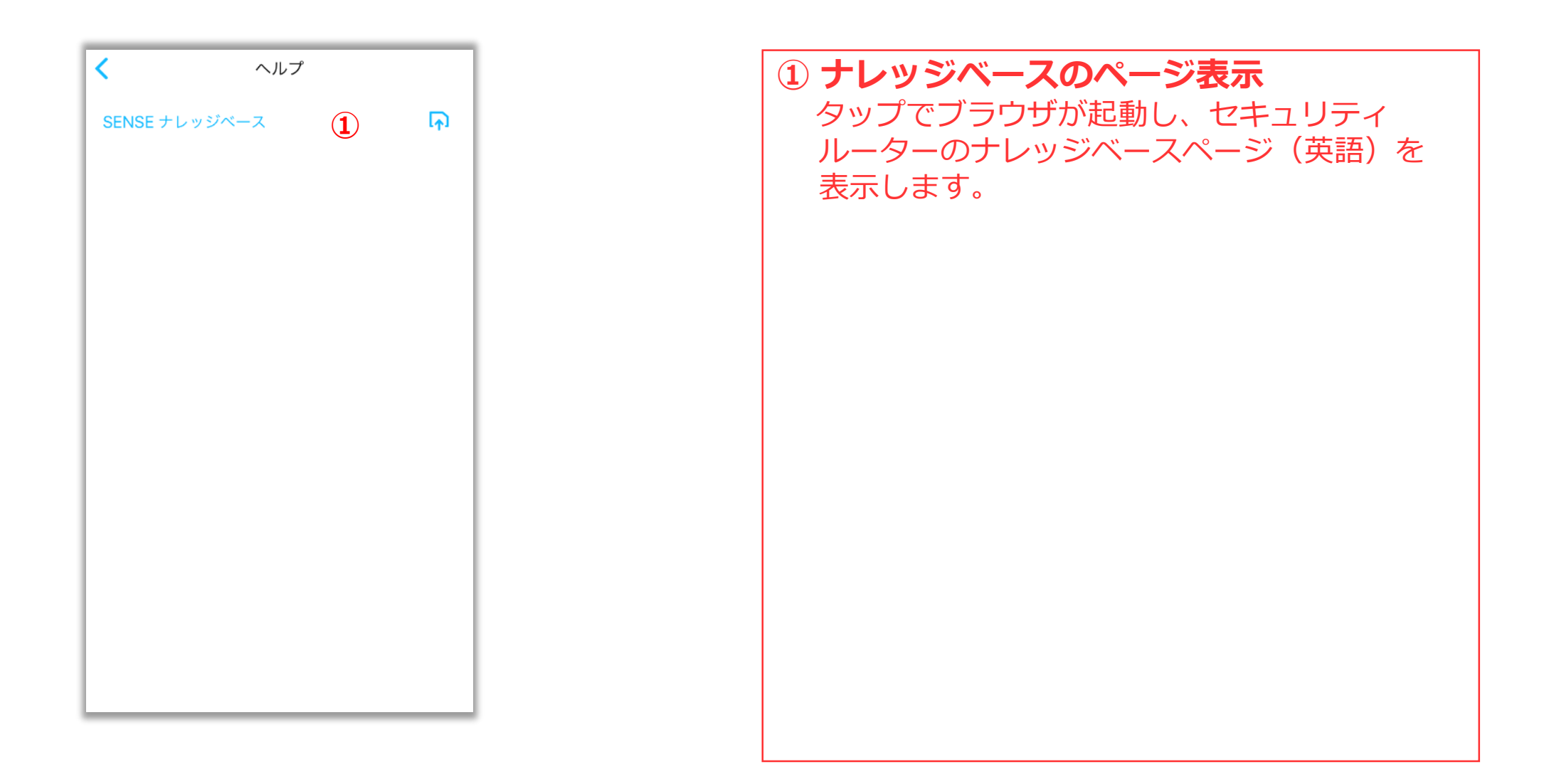

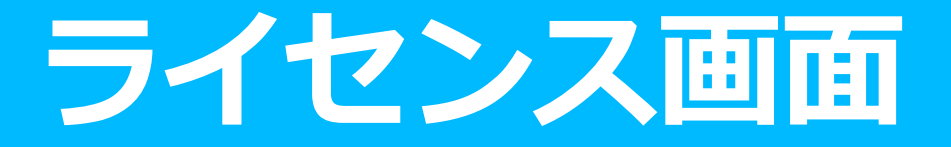

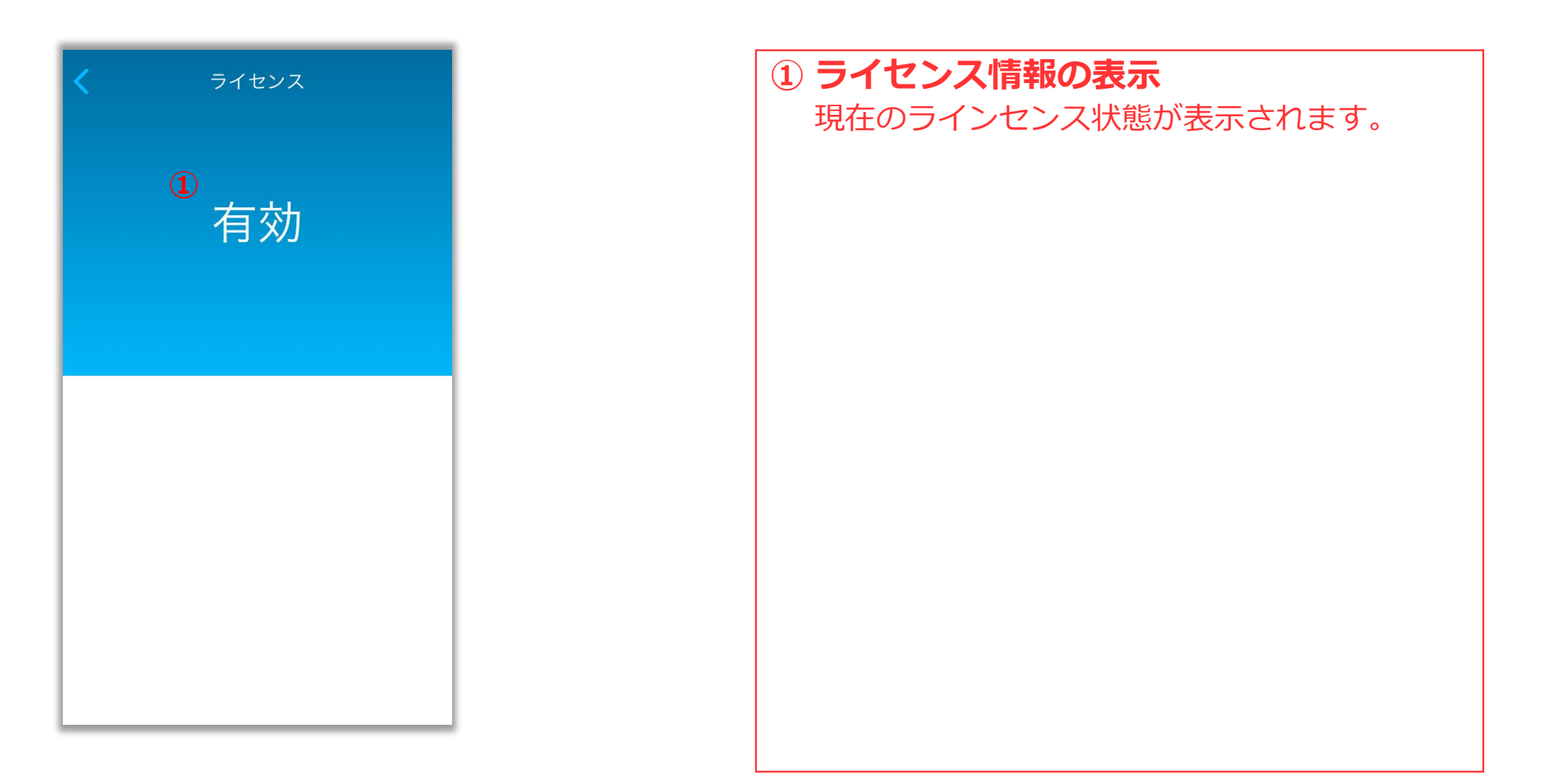

## バージョン情報画面

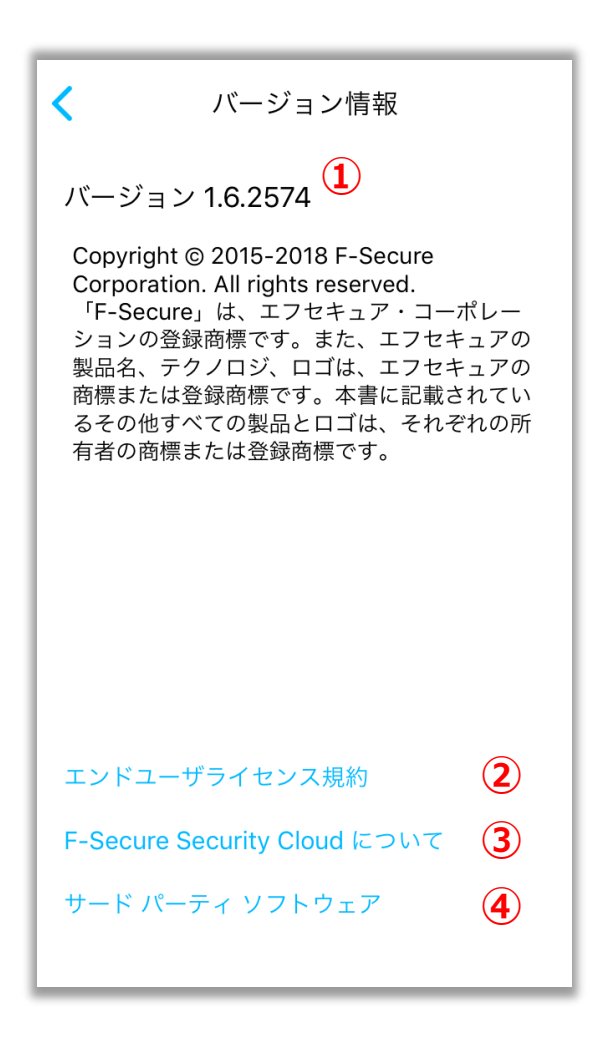

① **バージョン情報表示** 現在のバージョン情報を表示します。

 エンドユーザライセンス利用規約の表示 タップでブラウザが起動し、F-Secureのライセンス 約款のページを表示します。

 ③ F-Secure Security Cloud説明ページの表示 タップでブラウザが起動し、F-Secure Security Cloudの説明ページ(英語)を表示します。

④サードパーティソフトウェア情報の表示
 タップでサードパーティソフトウェア情報を
 表示します。